## EPSON Knowledge Base

Articolo: KB020115

## In quale modo si reinstalla il driver per la stampante EPSON su MAC OS Classic?

Per reinstallare il driver per la stampante, per prima cosa trascinare la cartella EPSON nel Cestino. La cartella EPSON si trova nella seguente posizione: Macintosh HD, Cartella Sistema e quindi Estensioni. Svuotare il Cestino. Inserire il CD-ROM del software per la stampante EPSON e attenersi alle istruzioni visualizzate. Per informazioni sull'installazione e la configurazione del driver, fare clic sul collegamento:

## In quale modo si installa una stampante USB EPSON su MAC OS Classic?

Se si verificano problemi o viene visualizzato il messaggio di errore mostrato sotto, attenersi alle istruzioni riportate di seguito.

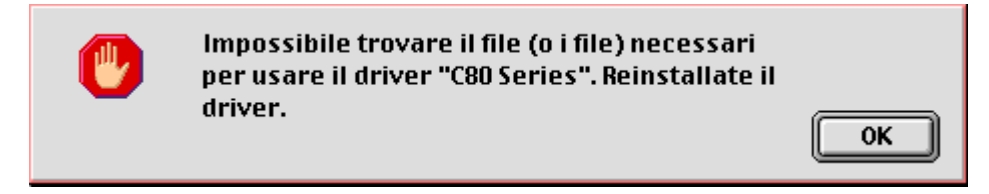

Per prima cosa, fare doppio clic sull'icona Macintosh HD sulla Scrivania.

|                         | 👄 MACOS9.2-          | Italian            | E E      |
|-------------------------|----------------------|--------------------|----------|
|                         | 9 elementi - 6,73 GB | 3 disponibili      |          |
| Applications (Mac OS 9) | Cartella Sistema     | Documenti          |          |
| Ultime Novità           | Resoconti Installer  | Acrobat Reader 4.0 |          |
|                         |                      | Microsoft          |          |
|                         |                      | Installer Log File | <u>^</u> |
|                         |                      |                    | ▲ ▶ //j  |

Fare doppio clic su Cartella sistema.

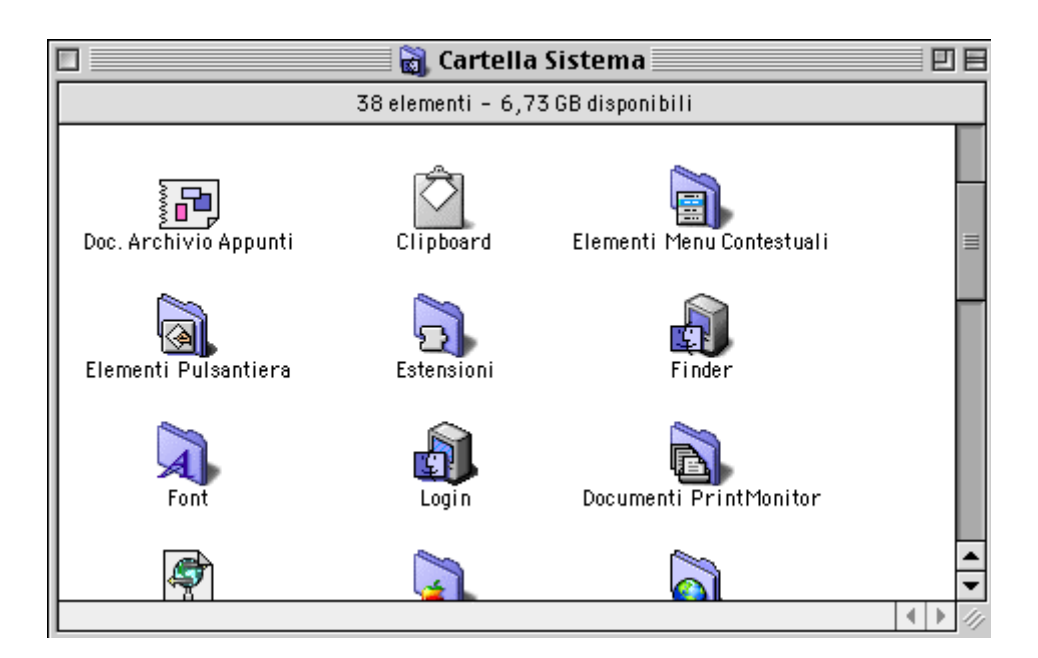

Fare doppio clic sulla cartella Estensioni.

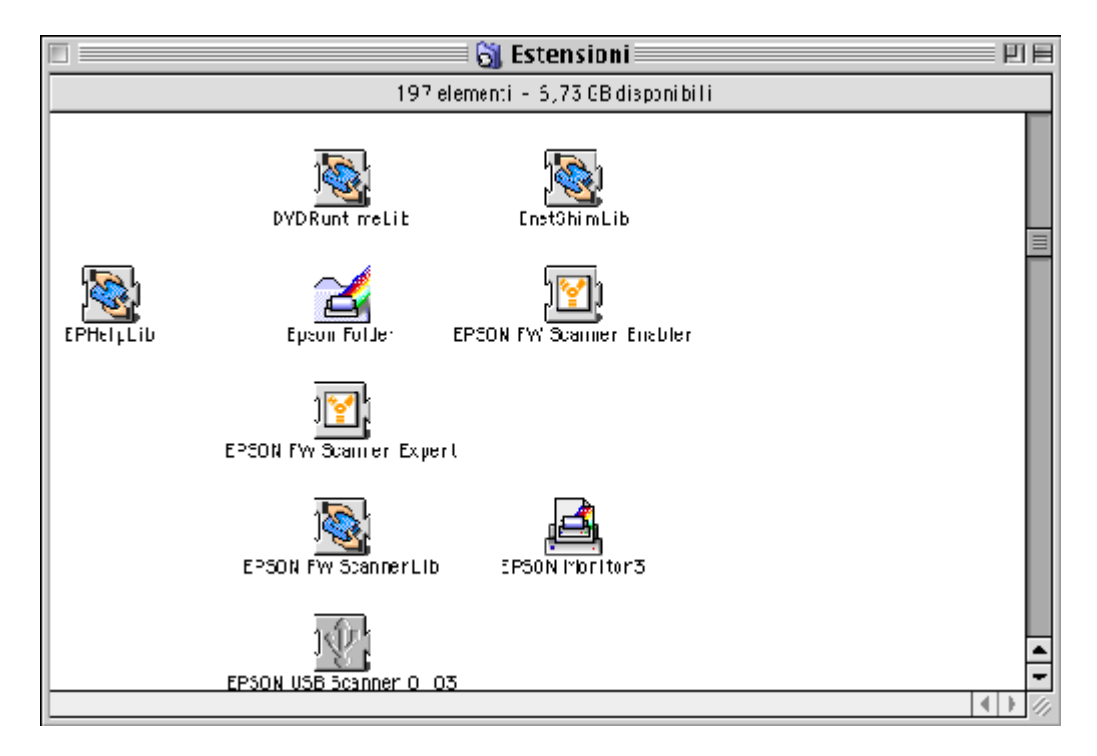

Trascinare la cartella EPSON nel Cestino e svuotare il Cestino.

A questo punto è necessario reinstallare il driver. Inserire il CD-ROM del software per la stampante EPSON e attenersi alle istruzioni visualizzate. Per informazioni sull'installazione e sulla configurazione del driver, fare clic sul collegamento:

## In quale modo si installa una stampante USB EPSON su MAC OS Classic?